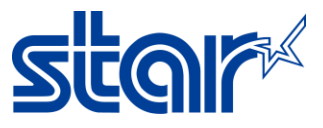

# วิธีตั้งค่าตัวอักษรไทย (UTF-8) ด้วย Star Quick Setup Utility Application

1. ดาวน์โหลดแอพพลิเคชั่นจาก Play Store

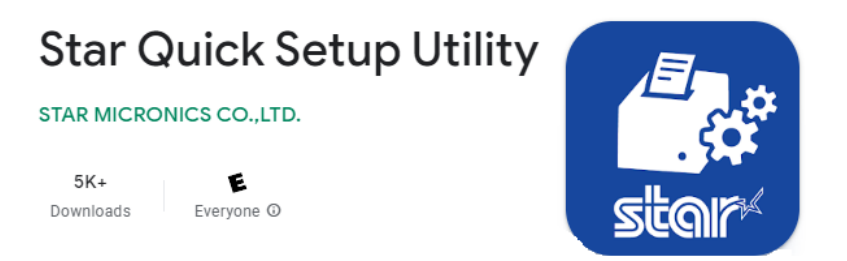

2. เชื่อมต่อเครื่องพิมพ์เข้ากับอุปกรณ์แอนดรอยด์ด้วย สาย USB Type B + สาย Micro OTG

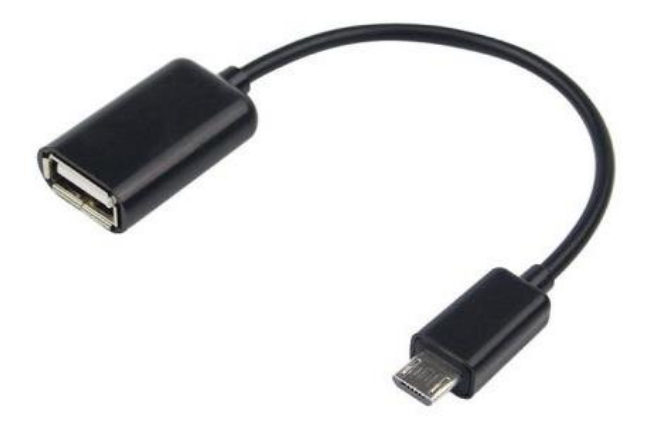

3. เปิดแอพพลิเคชั้น แล้วกด "Selected Printer"

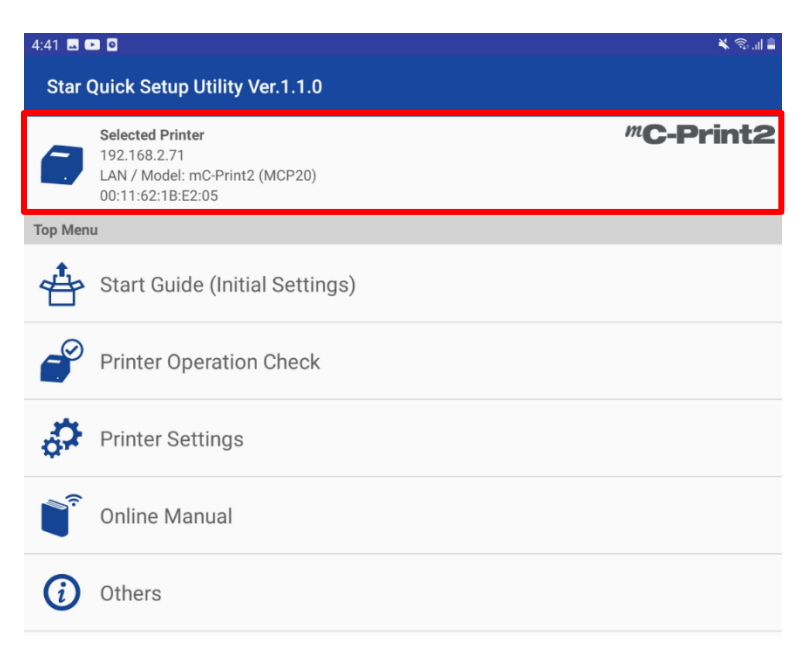

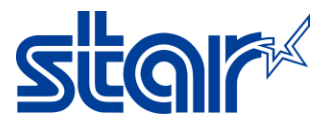

#### 4. เลือกเครื่องพิมพ์ที่เชื่อมต่ออยู่

| ← Select Printer       | C |
|------------------------|---|
| Searching              |   |
| 192.168.2.71           |   |
| LAN / Model: mC-Print2 |   |
| 00:11:62:1B:E2:05      | · |

## 5. กดที่ "Print Setting"

| 4:41 🖬 📼 🖸                         |                                                                                         | ¥ 🖘 🖬 🛔          |  |  |
|------------------------------------|-----------------------------------------------------------------------------------------|------------------|--|--|
| Star Quick Setup Utility Ver.1.1.0 |                                                                                         |                  |  |  |
| 8                                  | Selected Printer<br>192.168.2.71<br>LAN / Model: mC-Print2 (MCP20)<br>00:11:62:1B:E2:05 | <b>"C-Print2</b> |  |  |
| Top Menu                           |                                                                                         |                  |  |  |
| ÷                                  | Start Guide (Initial Settings)                                                          |                  |  |  |
| P                                  | Printer Operation Check                                                                 |                  |  |  |
| ð                                  | Printer Settings                                                                        |                  |  |  |
|                                    | Online Manual                                                                           |                  |  |  |
| <i>(i)</i>                         | Others                                                                                  |                  |  |  |

# 6. กดที่ "Memory Switch Setting"

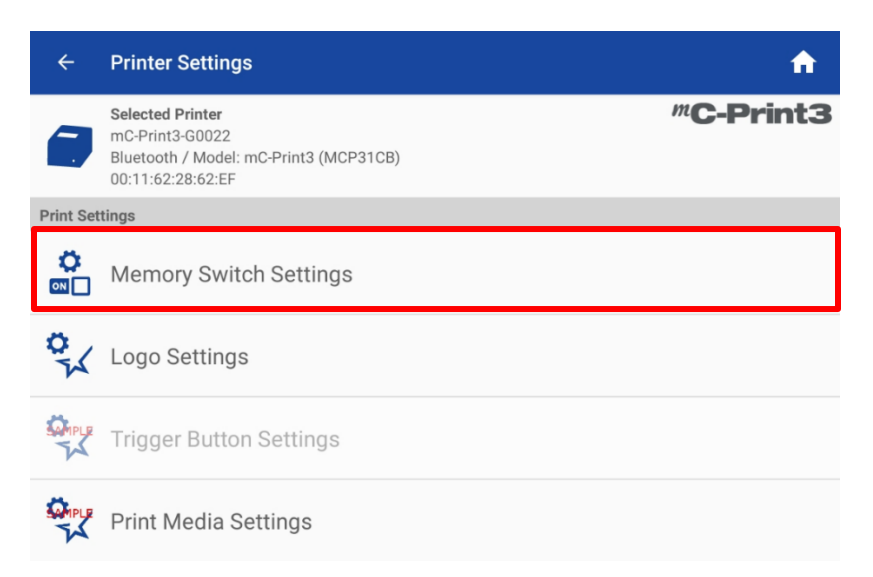

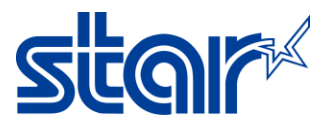

## 7. เปลี่ยน Special Region=Thai1Pass และ เปลี่ยน Code Page=UTF-8 หลังจากนั้นกด "Apply"

| $\leftarrow$ Memory Switch Settings | C                                      |
|-------------------------------------|----------------------------------------|
| Function                            | Bit                                    |
| Region                              |                                        |
| Character Set                       | Single Byte (SBCS)                     |
| MBCS Font Set                       | Simplified Chinese (GB18030)           |
| Special Region                      | Thai (1pass)                           |
| Character (Encoding / Font)         |                                        |
| Shift JIS Kanji Mode Default        | Enable                                 |
| Font Type                           | Normal Font                            |
| Zero Character Font                 | Normal Zero                            |
| International Character             | USA                                    |
| Code Page                           | UTF-8                                  |
| Character Size (Kanji)              | 26dots                                 |
| Character Size                      | 12dots / 13dots (MBCS except Japanese) |
| FACTORY DEFAULT                     | APPLY                                  |

### 8. หรือเปลี่ยนใน <u>Bit Mode</u> >> Memory Switch 3 Bit F = ON หลังจากนั้นกด "Apply"

| ← Memory Switch Settings | C     |
|--------------------------|-------|
| Function Bit             |       |
| Number                   |       |
| Bit F                    |       |
| Bit E                    |       |
| Bit D                    |       |
| Bit C                    |       |
| Bit B                    |       |
| Memory Switch 2          |       |
| Memory Switch 3          |       |
| Memory Switch 4          |       |
| FACTORY DEFAULT          | APPLY |